# ¿Como recuperar la contraseña de Online Banking?

## **MEDIANTE CLAVE SMS**

- 1. Ingresar al Online Banking desde la página www.supervielle.com.ar
- 2. Ir al link que dice "Olvidé o bloqueé mi Usuario / Clave".
- 3. Ir al link "Olvidé o bloqueé mi clave".
- 4. Deberás ingresar tu usuario y copiar el código que te brinda la web para validar que no sos un robot.
- 5. Seleccionar la opción "Celular registrado en CLAVE SMS" (esta opción servirá únicamente si tenes la clave SMS activa y vinculada a su celular actual. Recorda que, si la tenías activa, pero cambiaste de compañía móvil deberás actualizarla).
- 6. Te pedirá que escribas tu número de celular con el código de área correspondiente.
- 7. Te llegará al celular vinculado un SMS con un código de 6 dígitos.
- 8. Esa clave debes copiarla donde dice "Código de seguridad" y seleccionar el botón "siguiente".
- 9. Le colocas una nueva clave al Online Banking que sea diferente de las que ya utilizaste anteriormente.
- 10. ¡Listo, ya tenes desbloqueado el Online Banking!

## SI NO TENES ACTIVA LA CLAVE SMS

- 11. Descargar la App "Supervielle Registración".
- 12. Registrarse en la App "Supervielle Registración" ingresando tu DNI, escaneándolo (debe ser si o si DNI tarjeta) y parpadeando.
- 13. Una vez registrado en la App podrás dar de alta la clave SMS ingresando tu número de DNI y compañía móvil. Una vez dada de alta dicha clave podrás recuperar tu clave con los puntos anteriores de la opción "Recuperar la contraseña MEDIANTE CLAVE SMS".

## **MEDIANTE CLAVE DE CANALES**

- 1. Deberás dirigirte a un cajero de la red Banelco con tu tarjeta de débito activa.
- 2. Al ingresar la tarjeta al cajero ir a la opción "Claves"
- 3. "Generación de clave"
- 4. "Clave de canales"
- 5. Te pedirá que primero ingreses tu tipo de documento (recuerde que si su DNI es menor a los 10.000.000 deberá ingresar LC para femenino y LE para masculino) y luego tu número de documento.
- 6. Deberás ingresar una clave de 8 números (esa clave solo tendrá validez por 24hs).
- Una vez ya generada la clave de canales en un cajero automático, deberás ir antes que se cumplan las 24hs a nuestra pagina <u>www.supervielle.com.ar</u> o a la App Supervielle Móvil
- 8. Ir al link que dice "Olvidé o bloqueé mi Usuario / Clave".
- 9. Ir al link "Olvidé o bloqueé mi clave".

- 10. Deberá ingresar tu usuario y copiar el código que te brinda la web para validar que no sos un robot.
- 11. Selecciona la opción "CLAVE DE CANALES".
- 12. Ingresa la clave de canales de 8 dígitos que generaste en el cajero.
- 13. Te pedirá que coloque una nueva clave para Online Banking que no hayas utilizado anteriormente.
- 14. ¡Listo, ya tenes desbloqueado el Online Banking!

## ¿Como recuperar el usuario de Online Banking?

## DESDE LA APP "SUPERVIELLE MOVIL"

- 1. Seleccionar el botón que dice "Olvidé o bloqueé mi usuario/clave".
- 2. Seleccionar el botón "Olvidé mi usuario".
- 3. Deberás ingresar tu número de DNI y te enviaremos tu usuario al mail con el que te hayas registrado.

#### **DESDE ONLINE BANKING**

- 1. Seleccionar el botón que dice "Olvidé o bloqueé mi usuario/clave".
- 2. Seleccionar el botón "Olvidé mi usuario".
- 3. La página te pedirá que coloques tu número y tipo de documento (recorda que si tu DNI es menor a los 10.000.000 deberás ingresar LC para femenino y LE para masculino), automáticamente te llegará tu usuario al mail con el que te hayas registrado.